배송 관리 시스템(SCM) 2022년 7월

청주시 온라인 도매시장

배송시스템 지침서

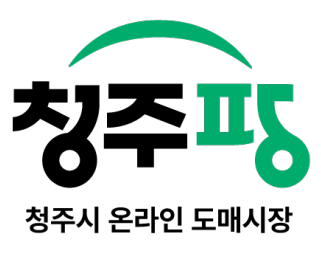

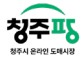

#### 목차

| 로그인              | 4  |
|------------------|----|
| 회원가입 약관확인        | 5  |
| 회원가입 정보 입력       | 6  |
| 회원가입 완료          | 7  |
| 아이디 찾기           | 8  |
| 비밀번호 찾기 전 아이디 확인 | 9  |
| 비밀번호 찾기          | 9  |
| 회원 정보 수정         | 10 |
| 배송요청현황           | 11 |
| 신규배송처리요청(신규)     | 12 |
| 배송접수리스트(확정)      | 13 |
| 주문 상세정보          | 14 |
| 배송준비/발송완료        | 15 |
| 정산(마감조회)         | 16 |
| 본사공지게시판          | 17 |
| 공지사항 상세          | 18 |
| 건의사항 리스트         | 19 |
| 건의사항 조회          | 20 |
| 건의사항 등록          | 21 |

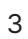

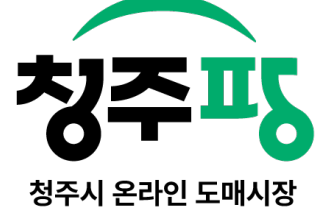

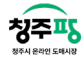

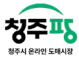

로그인

화면ID **UI-LTAC1000** 

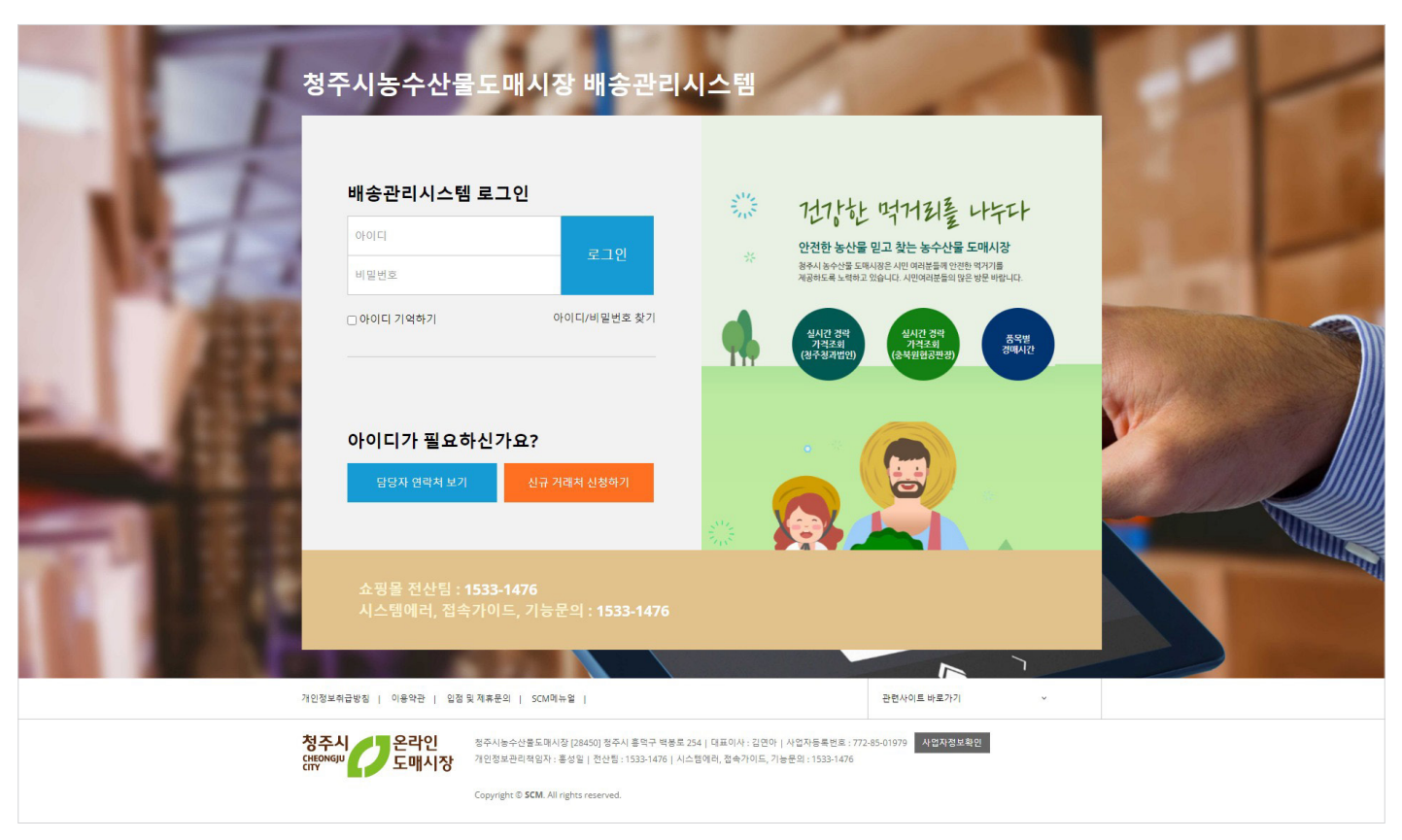

인터넷 주소창에 https://cjpang.com/scm/를 입력하여 접속합니다.

로그인을 통해 배송관리 시스템에 접속합니다.

회원가입이 필요한 경우, '신규 거래처 신청하기'를 선택하고, 담당자와의 소통이 필요한 경우 '담당자 연락처 보기' 또는 아래 연락처로 연락하시면 됩니다.

자주 로그인을 할 때에 '아이디 기억하기'를 선택하여 아이디를 저장합니다.

회원가입한 아이디와 비밀번호를 잃어버린 경우, '아이디/비밀번호 찾기'를 선택하여 필요한 정보를 찾아보세요.

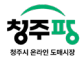

## 회원가입 약관확인

화면ID **UI-LTAC2000** 

|                                                                                                    | 회원가입                                                                                             |                                                                                                    |
|----------------------------------------------------------------------------------------------------|--------------------------------------------------------------------------------------------------|----------------------------------------------------------------------------------------------------|
| STEP 1<br>약관동의 기업                                                                                                    | P 2<br><b>겁거래처정보입력</b>                                                                           | STEP 3<br>가입완료                                                                                                    |
| 모든 약관을 확인하고 전체 동의합니다. (전체동의, 선택항목도 포함됩니다.)                                                                                   |                                                                                                  | □ 전체동으                                                                                                    |
| ✓ 이용약관                                                                                                    |                                                                                                  |                                                                                                    |
| 표준약관 제10023호<br>이 약관은 청주시도때시장(전자기례 사업자)가 운영하는 청주시 도매 쇼핑몰(이하 "몰"이리<br>규정함을 목적으로 합니다.                                          | 한다)에서 제공하는 인터넷 관련 서비스(이하 "서비스"라<br>41 Joi                                                        | 한다)를 야용함에 있어 쇼핑몰과 이용자의 권리ㆍ의무 및 책임사항을                                                                                                    |
| ✔ 개인정보 수집 및 이용 동의                                                                                                    | ✓ 매출처 이용 동의                                                                                      | □ (필수) 이용약관 동의 <u>전체보</u> 2                                                                                                    |
| 1. 개인정보 수집목적 및 아용목적<br>가. 서비스 제공에 관한 개약 이행 및 서비스 개공에 따른 요금정신<br>콘텐츠 제공 , 구때 및 요금 글제, 물봉배송 또는 청구지 등 방송 , 금융기에 본인 인종 및 금융<br>스 | 청주시 온라인 도매쇼핑몰은<br>시 온라인 도매쇼핑몰 본시에<br>개인정보에 대한 인전한 보호<br>응 시비<br>- 관리되는 항목 : 사용자 (답<br>리 되고 있습니다. | 원활한 시비스 체금 및 이행을 위해 개안정보를 제공·위탁하며, 청주<br>1 관련 시비를 두고 있습니다.<br>12 등 위하여, 철저한 기술적/관리적 대치를 하고 있습니다.<br>당자) 성명, 주소, 전화번호, 이메일, 백스번호 등 정보등 암호화 하여 관 |
| ☐ (변수) 개인정보 수집 및 이용 등의<br>사업자등로바송                                                                                            | 의 전체보기                                                                                           |                                                                                                    |

회원가입시 '이용약관'과 '개인정보 수집 및 이용동의', '공급처(매입처) 이용 동의'의 내용을 확인할 수 있습니다.

- 기능설명 :

우측 동의 선택박스 클릭합니다.

상단 <전체동의>를 선택하면 아래 항목이 모두 동의 처리가 됩니다.

아래 사업자등록번호를 필수 기재해주세요.

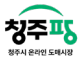

#### 회원가입 정보 입력

화면ID **UI-LTAC2010** 

|                |                                          | 회원                                  | 년가입                                                       |                       |
|----------------|------------------------------------------|-------------------------------------|-----------------------------------------------------------|-----------------------|
| STEP 1<br>약관동의 |                                          | STEP 2       기업거래처정보                | 입력                                                        | STEP 3<br><b>가입완료</b> |
| ✓ 로그인 정보       |                                          |                                     |                                                           |                       |
| *로그인 ID        |                                          | 중복확인                                |                                                           |                       |
| *비밀번호          |                                          | *비밀번호 확인                            |                                                           |                       |
|                | ※6자리~15자리 영문, 숫자로 입력해<br>① 비밀번호를 작성해주세요. | 주십시오.                               |                                                           |                       |
| 🗸 기업 정보        |                                          |                                     |                                                           |                       |
| *사업자등록번호       |                                          |                                     |                                                           |                       |
| *회사명           |                                          |                                     |                                                           |                       |
| *대표자           |                                          |                                     |                                                           |                       |
| *사업자등록증        |                                          | <b>찾아보기</b> Jpg, png, g<br>파일명에 ! @ | ;if, pdf 10mb 가능<br>፬ # \$ % ^ & * ( ) 등의 특수문자를 사용할 수 없습니 | п.                    |
| 업태             |                                          |                                     |                                                           |                       |
| 종목             |                                          |                                     |                                                           |                       |
| *세금계산서용 이메일주소  |                                          | @                                   | 직접입력                                                      | < 메일중복체크              |
| *회사 이메일주소      |                                          | @                                   | 직접입력                                                      | < 메일중복체크              |
| *전화번호          |                                          |                                     |                                                           |                       |
| *휴대전화번호        |                                          |                                     |                                                           |                       |
| 팩스번호           |                                          |                                     |                                                           |                       |
| *가상계좌 은행       | 선택                                       | ~                                   |                                                           |                       |
|                |                                          | _                                   |                                                           |                       |
| *우편번호 검색       | 주소검                                      | 색                                   |                                                           |                       |
| *기본주소          |                                          |                                     |                                                           |                       |
| 상세수소           |                                          |                                     |                                                           |                       |
| ✔ 사용자 정보       |                                          |                                     |                                                           |                       |
| *사용자           |                                          |                                     |                                                           |                       |
| *부서/직위         |                                          |                                     |                                                           |                       |
| *휴대전화번호        |                                          |                                     |                                                           |                       |
| 담당업무           | 외계                                       | *<br>                               | NITION .                                                  |                       |
| *이메일주소         |                                          | 6                                   | 직섭입력                                                      | ▶ 메일중복체크              |

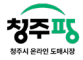

#### 회원가입 완료

화면ID **UI-LTAC2020** 

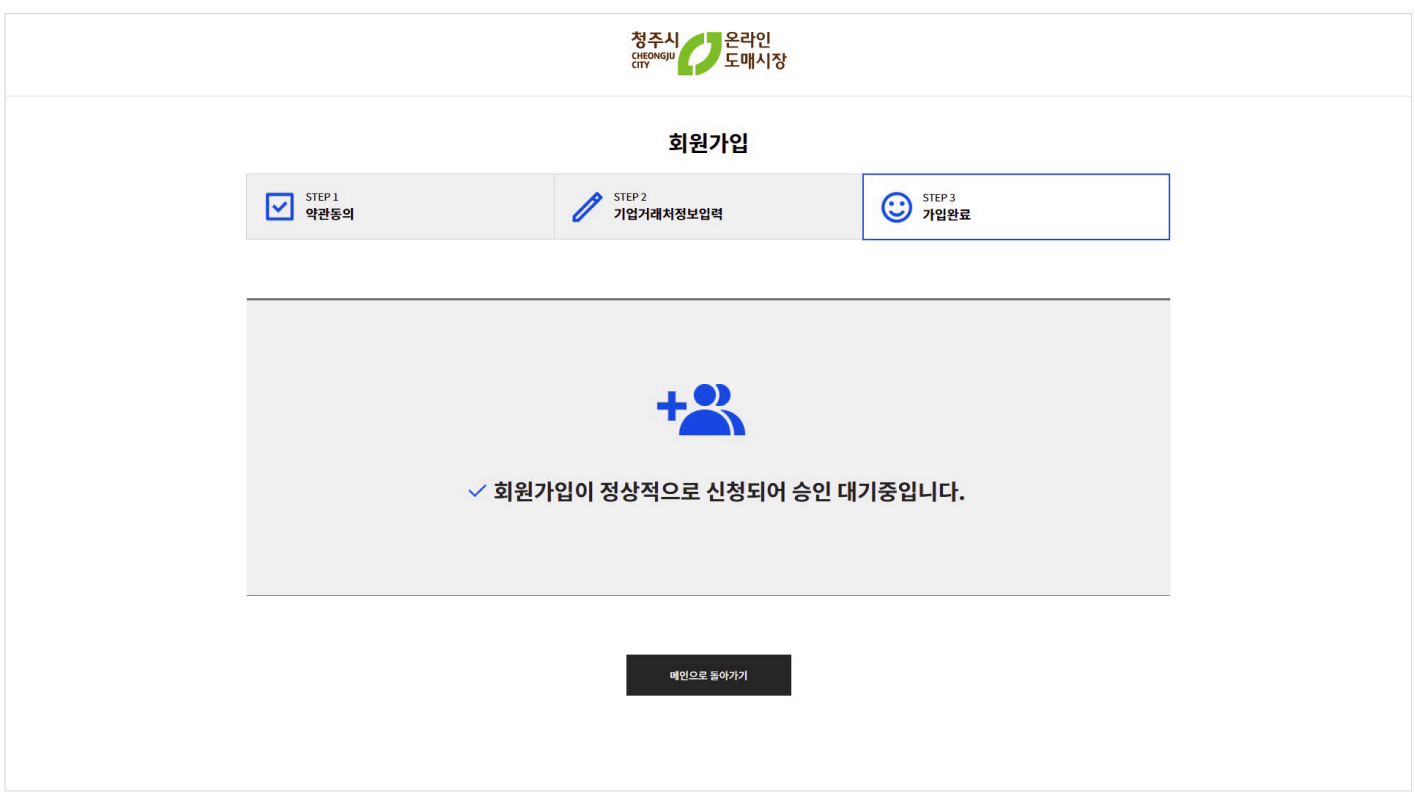

가입약관과 정보입력을 완료하면 위 이미지와 같이 완료페이지가 나타나게 됩니다. 관리자의 승인이 완료되면 가입이 완료됩니다.

- 기능설명 : '비밀번호재설정'을 누르면 비밀번호를 재설정할 수 있는 화면으로 이동합니다.

|                       | 선택 ~    |                      |         |                    |
|-----------------------|---------|----------------------|---------|--------------------|
|                       |         | 아이디 찾기               |         |                    |
|                       |         | 비밀번호 재설정 >           | 5       |                    |
|                       |         |                      |         |                    |
|                       |         |                      |         |                    |
|                       |         |                      |         |                    |
|                       |         | 8우신<br>HEONGJU<br>TY | 8       |                    |
|                       |         | 아이디 찾기               |         |                    |
|                       | 휴대전화번호  | 이메일                  | 사업자등록번호 |                    |
|                       | 대표자 이름  |                      |         |                    |
|                       | 이메일 주소  |                      |         |                    |
|                       |         | 아이디 찾기               |         |                    |
|                       | Te      | 비밀번호 재설정 >           | 5.      |                    |
|                       |         |                      |         |                    |
|                       |         |                      |         |                    |
|                       | *       | 헛즈시 📕 오라이            |         |                    |
|                       |         | HEONGJU 도매시장         | 낭       |                    |
|                       |         | 아이디 찾기               |         |                    |
|                       | 휴대전화번호  | 이메일                  | 사업자등록번호 |                    |
|                       | 대표자 이름  |                      | ]       |                    |
|                       | -       |                      | -       |                    |
|                       |         | 아이디 찾기               |         |                    |
|                       |         | 비밀번호 제설정 >           |         |                    |
|                       |         |                      |         |                    |
| 로그인에서 '아이디찾기'를 누르면 <휴 | 대폰번호/이미 | 베일/사업자               | 등록번호>를  | 통해 아이디를 찾을 수 있습니다. |

청주시 온라인 <sup>CHEONGJU</sup> 도매시장

아이디 찾기 이메일

휴대전화번호

대표자 이름

사업자등록번호

# 아이디 찾기

화면ID UI-LTAC3000

8

# 비밀번호 찾기 전 아이디 확인

'비밀번호 찾기'를 누르면 아이디 먼저 확인합니다.

- 기능설명 : '아이디찾기'를 찾을 수 있는 화면으로 이동합니다.

비밀번호 찾기

| 정주시<br>Cftfowsju 모 도매시장        |
|--------------------------------|
| 비밀번호 재설정                       |
| 아이디 확인 후 비밀번호를 다시 설정하실 수 있습니다. |
| 아이디를 입력해주세요                    |
| 확인                             |
| 아이디 찾기 >                       |
|                                |

청주시 온라인 대학아이에 도매시장 청주시 온라인 대학<sup>ONGJU</sup> 도매시장 비밀번호 재설정 비밀번호 재설정 휴대전화번호 이메일 이메일 휴대전화번호 대표자 이름 대표자이름 선택 이메일 주소 비밀번호 재설정 비밀번호 재설정 로그인하기 > 로그인하기 >

<휴대폰번호/이메일>를 통해 비밀번호를 재설정할 수 있습니다.

- 기능설명 : '로그인하기'를 누르면 로그인 화면으로 이동합니다.

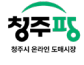

화면ID

UI-LTAC3010

#### 화면ID UI-LTAC3020

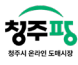

#### 회원 정보 수정

화면ID **UI-LTAC4000** 

|           |                                              | 청주시<br>CHEONGJU<br>CHY                         | 온라인<br>도매시장                                   |          |
|-----------|----------------------------------------------|------------------------------------------------|-----------------------------------------------|----------|
| ✓ 로그인 정보  |                                              |                                                |                                               |          |
| * 로그인 ID  |                                              |                                                |                                               |          |
| * 비밀번호    | •••••                                        | * 비밀번호 확인                                      |                                               |          |
|           | ※6자리~15자리 영문, 숫자로 입력해 주십.<br>① 비밀번호를 작성해주세요. | 시오.                                            |                                               |          |
| * 성명      | 배송자1                                         | * 변경불가                                         |                                               |          |
| * 우편번호 검색 | 주소검색                                         |                                                |                                               |          |
| * 기본주소    |                                              |                                                |                                               |          |
| 상세주소      |                                              |                                                |                                               |          |
| * 이메일주소   |                                              | @                                              | 직접입력                                          | ▶ 메일중복체크 |
| * 휴대전화번호  |                                              | * 변경불가                                         |                                               |          |
| 사업자등록번호   |                                              |                                                |                                               |          |
| 사업자등록증    |                                              | <b>찾아보기</b> Jpg, png, gif, pd<br>파일명에 ! @ # \$ | lf 10mb 가능<br>% ^ & * ( ) 등의 특수문자를 사용할 수 없습니! | э.       |
| 취소        |                                              |                                                |                                               | 확인       |
|           |                                              |                                                |                                               |          |
|           |                                              |                                                |                                               |          |

회원 정보 수정에서는 비밀번호 재설정이 가능하고, 주소 및 이메일 사업자등록번호/사업자등록증을 수정할 수 있 습니다. 배송요청현황

화면ID **UI-LTDE1000** 

**칭**주<u></u>

| <b>청주팡</b> 배송관리시스템        | 흄 배송대칭 수주/배송관리 정산관리 개시판                                                                                                    |                          | 기업정보수정 쇼핑몰 바로가기 로그아웃            |
|---------------------------|----------------------------------------------------------------------------------------------------|--------------------------|---------------------------------|
| 배송매칭                      | 박승대장 > 백승요정리스트                                                                                                    |                          | 배송자2님 환영합니다!                    |
| 배송대칭<br>- 배송요정변활          | 청주시 온라인 도매시장, 클라우드 배송매칭시스템/<br>보다 배를 지역배송 접수 ①                                                                                                    | <b>4</b><br>10) <b>-</b> |                                 |
|                           | 구별 상당구 ✔ 범정동 남성원 ✔ 배송요경기간 전체 □ 당철 □ 전철 2022-04-22 급 ~ 2022-07-21 급                                                                                                    | 지역검색 배송지역                | 검색                              |
|                           |                                                                                                    |                          | 비송대칭확정                          |
|                           | 비승택장지역                                                                                                    |                          | 클라우드 배송위탁내역                     |
|                           | 환신에르벨 104 10 103 대우타에 20 10 10 10 10 10 10 10 10 10 10 10 10 10                                                                                                    | No 🗌                     | 배송번호 진형상태 발레                    |
|                           | 3 가 제 가 제 가 제 가 제 가 제 가 제 가 제 가 제 가 제 가                                                                                                    | 1 🗆                      | 18 배송접수 2022-<br>14:4           |
|                           | 17 도원일식 정주중학교 · · · · · · · · · · · · · · · · · · ·                                                                                                    | 2                        | 13 배송접수 2022-<br>16:3           |
|                           | 한 82     한 82     한 82     핵 421       한 11     10     10     10     10     10     10     10     10     10     10     10     10     10     10     10     10     10     10     10     10     10     10     10     10     10     10     10     10     10     10     10     10     10     10     10     10     10     10     10     10     10     10     10     10     10     10     10     10     10     10     10     10     10     10     10     10     10     10     10     10     10     10     10     10     10     10     10     10     10     10     10     10     10     10     10     10     10     10     10     10     10     10     10     10     10     10     10     10     10     10     10     10     10     10     10 | 4 3 🗌                    | 12 배송접수 2022-<br>16.2           |
|                           | 부 유 은하수 역 생원 이 명이 등 등 연 이 명이 등 등 전이미다는 적 생원 이 성수시위의 이 일이 등 등 교통학교 성안나유치원                                                                                                    | 4                        | 11 배송접수 2022-<br>16:2           |
|                           | · 경험·파트 성· 경양면역 상일발당 김수현드리마<br>주성초등학교 · · · · · · · · · · · · · · · · · · ·                                                                                                    | 5                        | 9 배송접수 <sup>2022-</sup><br>23:0 |
| 청주시 2은라인<br>영양(1997) 도매시장 |                                                                                                    |                          | •<br>• • ×                      |
| 청주시 2 온라인<br>영ምም 2 도매시장   |                                                                                                    |                          | <b>v</b> > N                    |

배송지역, 배송요청기간, 검색 등으로 배송 위치를 조회할 수 있습니다. 배송매칭지역과 클라우드 배송위탁내역을 통해 편리하게 배송 위치, 내용을 확인할 수 있습니다.

- 기능설명 : 클라우드 배송위탁내역에서 선택한 배송은 '배송매칭확정'을 통해 매칭 확정을 할 수 있습니다.

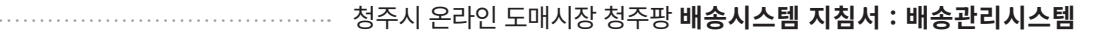

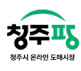

# 신규배송처리요청(신규)

화면ID **UI-LTOR1000** 

| 수주/배송관리                              | 수주/배송관 | 리 > 신규비  | 배송처리요청       |                       |                        |            |      |      |        |      | 배송자2님 환영합!                           |
|--------------------------------------|--------|----------|--------------|-----------------------|------------------------|------------|------|------|--------|------|--------------------------------------|
| 주배송관리<br>신규배송처리요정(신규)<br>배송저스리스트(호전) | 주문가    | 2)<br>91 | · 전체 · 당태    | 월 전월 2022-04<br>1 상품명 | 4-27                   | 2022-07-26 | ti - |      | 배송주문번호 |      | 검색                                   |
| 아/배송관리 +                             | 전력     | 비송접수     | (QR코드 생성) 선택 | 1,000                 |                        |            |      |      |        |      | 검색 12개 / 전체 15개                      |
|                                      | No     |          | 배송번호         | 진행상태                  | 발주일                    | 접수자        | 운입비  | 인도조건 | 지불조건   | 특이사항 | 배송미모                                 |
|                                      | 1      |          | 194          | 배송요청                  | 2022-07-22<br>15:42:09 |            |      |      | 착불     |      |                                      |
|                                      | 2      |          | 193          | 배송요청                  | 2022-07-22<br>15:37:53 |            | 0원   |      | 선불     |      |                                      |
|                                      | 3      |          | 192          | 배송묘청                  | 2022-07-22<br>15:35:27 |            | 0원   |      | 작물     |      |                                      |
|                                      | 4      |          | 180          | 배송요청                  | 2022-07-22<br>15:28:05 |            | 0원   |      | 착불     |      |                                      |
|                                      | 5      |          | 124          | 배송요청                  | 2022-07-22<br>14:23:46 |            | 0원   |      | 선물     |      |                                      |
|                                      | 6      |          | 123          | 배송요청                  | 2022-07-22<br>14:23:33 |            | 0원   |      | 선불     |      |                                      |
|                                      | 7      |          | 121          | 배송요청                  | 2022-07-22<br>14:23:13 |            |      |      | 작불     |      |                                      |
|                                      | 8      |          | 120          | 배송요청                  | 2022-07-22<br>14:22:57 |            | 0원   |      | 선불     |      |                                      |
|                                      | 9      |          | 19           | 배송요청                  | 2022-07-22<br>11:13:29 |            | 0원   | -    | 선불     |      |                                      |
|                                      | 14     | ∢ 1      | ▶ ¥ 200      | ▼ 개씩보기                |                        |            |      |      |        |      | 전제 12개 항목 중 1~12번째 항목 줄<br>😠 역설 다운로. |
|                                      |        |          |              |                       |                        |            |      |      |        |      |                                      |

배송번호와 진행상태, 발주일, 납품장소 등 신규배송처리을 볼 수 있는 화면입니다. 주문기간, 배송주문번호, 운송방법, 진행상태 등으로 간단하게 조회가 가능합니다.

- 기능설명 : '선택 배송접수' 버튼을 선택하여 QR코드를 생성할 수 있습니다. '선택 배송반려'를 통해 배송을 반려처리할 수 있습니다.

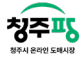

화면ID

UI-LTOR1010

# 배송접수리스트(확정)

|      | 발주 | 기간    | 전체 등     | 월 🗌 전월 🛛 2022-0- | 4-27                   | 2022-07-26 |       | 발주번호 |      | <b>운송방법</b> 선택 | •               |
|------|----|-------|----------|------------------|------------------------|------------|-------|------|------|----------------|-----------------|
| (확정) | 통험 | 검색    | 수신처, 연락기 | 터, 상품명           | 심                      | 동코드        |       |      |      |                | 4ª              |
| - 15 |    | 저리상태= | ▼ 21     | 발변경              |                        |            |       |      |      |                | 운송장번호 운송        |
|      | N  |       | 배소비호     | 지해사태             | 방즈인                    | 저수자        | 운임비   | 인도조건 | 지부조건 | 투이사하           | 배소메티            |
|      |    | , ,   |          | 2004             | ete                    | 87.1       | 운송장번호 | 납풍장소 |      | 4-1110         | -10-1-          |
|      | 1  |       | 50       | 배송접수             | 2022-07-22             | 배송자2       | 0원    |      | 작불   |                |                 |
|      | 2  |       | 13       | 배송접수             | 2022-07-14<br>16:38:13 | 배송자2       | 0원    |      | 선불   |                |                 |
|      | -  |       | 12       | 배송접수             | 2022-07-14<br>16:29:37 | 배송자2       | 0원    |      | 작물   |                |                 |
|      | 2  |       | 11       | 배송접수             | 2022-07-14<br>16:23:06 | 배송자2       | 0원    |      | - 착불 |                |                 |
|      | 5  |       | 9        | 배송접수             | 2022-07-13<br>23:07:37 | 배송자2       | 0원    |      | 작불   |                |                 |
|      | e  |       | 7        | 배송접수             | 2022-07-13<br>22:35:29 | 배송자2       | 0원    |      | 선불   |                |                 |
|      | н  | ۲ - ۱ | ▶ H 200  | ▼ 개씩보기           |                        |            |       |      |      |                | 전제 6개 왕육 중 1~6번 |

배송접수리스트을 볼 수 있는 화면입니다.

배송번호와 진행상태, 발주일, 운송장번호 등 배송에 대한 내용을 한 눈에 확인이 가능합니다.

- 기능설명 : '일괄변경'을 통해 여러 상품을 한 번에 배송처리가 가능합니다. 우측 '운송장번호'를 입력하여 선택한 배송에 운송장번호를 저장할 수 있습니다.

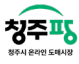

주문 상세정보

화면ID **UI-LTOR1020** 

| 1    | 진행상태              | 판매차 | 1 <u>5</u> 2 | 두문일시          | 통합주문번 | 호 전표번호     | 코스      | 거래처명  |    | 품목          | 배송방법            | 배송운임  |  |
|------|-------------------|-----|--------------|---------------|-------|------------|---------|-------|----|-------------|-----------------|-------|--|
|      | 주문완료              | B2C | 2022-0       | 7-22 13:49:37 | 171   | 2207000084 |         | 지아네청과 |    | 후지          | 위탁배송            |       |  |
| No   |                   | 위탁  | 배송처          | 상품별 주         | 문번호   | 상          | 품명      |       | 품종 | 주문          | !수량             | 판매자   |  |
| 1    |                   | Y   | 고객           | 17            | 9     | 4          | 투지      |       |    | )           | 6               | 연흥청과㈜ |  |
| ▼배쥥  | s수 <mark>단</mark> |     |              |               |       | ▼ 주문자 정    | Ł       |       |    | ▼ 받는분 정     | 보               |       |  |
|      | 배송방법              |     | 위탁           | •             |       | 거래         | 처명      |       |    | 받는거         | 래처명             |       |  |
|      |                   |     |              |               |       | 전화         | 번호      |       |    | 담당          | 자명              |       |  |
|      | 매공사연호             |     |              |               |       | 휴대관        | 문번호     |       |    | 전화          | 번호              |       |  |
|      | 배송메모              |     |              |               |       | 팩스         | 번호      |       |    | 휴대폰         | <sup>폰</sup> 번호 |       |  |
| ▼ 2) | 제수단               |     |              |               |       | olo        | 19      |       |    | olo         | 19              |       |  |
|      | 판매채널              |     | B2C          |               |       | <u>ج</u>   | <b></b> |       |    | 12          |                 |       |  |
|      | 결제수단              |     | 여신거래         |               |       |            |         |       |    | <del></del> | \$              |       |  |
|      | 결세확인일             |     | 2022-07-22 1 | 3:49:37       |       |            |         |       |    |             |                 |       |  |
|      | 거래명세서 동           | 8   | Fax          |               |       |            |         |       |    |             |                 |       |  |
|      | 계산서 발급            |     | 일괄발급         |               |       |            |         |       |    |             |                 |       |  |

발주번호와 상품명, 진행상태, 배송방법, 운송장번호 등 주문 상세정보를 한 눈에 확인이 가능합니다. 주문자와 받는 분에 대한 내용 또는 확인이 가능합니다.

- 기능설명 : 배송방법, 배송차번호 변경이 가능하며, 결제수단에 대한 내용에 확인이 가능합니다.

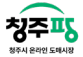

화면ID

UI-LTSH2000

#### 배송준비/발송완료

| Participant   Participant   Rade   Participant   Participant   Partitant   Partitant                                                                                                    | 관리 +             | Ī | 주문기간 |      | 전체 🗌 당렬 | 전월 2022-0 | 4-27                   | 2022-07-26 | ä            | 배송주문번호       |      | <b>운송방법</b> 선택 | •                       |
|----------------------------------------------------------------------------------------------------|------------------|---|------|------|---------|-----------|------------------------|------------|--------------|--------------|------|----------------|-------------------------|
| Image: product of the state of the state of the | \$관리 -<br>비/발송완료 |   | 진행상타 | l,   | 선택      | •         | 통합검색                   | 수신처, 연락    | 처, 상품명       |              |      |                | 44                      |
| N                                                                                                    |                  |   | 배성   | ) 완료 | ]       |           |                        |            |              |              |      |                | 검색 <mark>6</mark> 개 / ( |
| $ \left[ \begin{array}{cccccccccccccccccccccccccccccccccccc$                                                                                                    |                  |   | No   |      | 배송번호    | 진행상태      | 발주일                    | 접수자        | 운임비<br>운송장번호 | 인도조건<br>납풍장소 | 지불조건 | 특이사항           | 배송메모                    |
| $ \begin{array}{c ccccccccccccccccccccccccccccccccccc$                                                                                                    |                  |   | 1    |      | 195     | 배송완료      | 2022-07-22<br>15:46:31 | 배송자2       | 0원           |              | 착불   |                |                         |
| $ \left[ \begin{array}{cccccccccccccccccccccccccccccccccccc$                                                                                                    |                  |   | 2    |      | 122     | 배송중       | 2022-07-22<br>14:23:24 | 배송자2       | 0원           |              | 착불   |                |                         |
| $ \left[ \begin{array}{cccccccccccccccccccccccccccccccccccc$                                                                                                    |                  |   | 3    |      | 101     | 배송완료      | 2022-07-22             | 배송자2       | 0원           |              | 작물   |                |                         |
| $ \begin{bmatrix} 1 & 1 & 1 & 1 & 1 & 1 & 1 & 1 & 1 & 1$                                                                                                    |                  | ~ | 4    |      | 18      | 배송중       | 2022-07-15             | 배송자2       | 0원           |              | 선불   |                |                         |
| 6 8 배송환료 2022-07-13<br>222-47-33 배송자고 0원 신불                                                                                                    |                  | - | 5    |      | 17      | 배송완료      | 2022-07-14             | 배송자2       | 0원           |              | 선물   |                |                         |
| 0 8 백종한프 2247.33 백중적2 인물                                                                                                    |                  |   |      |      |         | 1000      | 2022-07-13             | HATE       | 0원           |              |      |                |                         |
|                                                                                                    |                  |   | 0    |      | 0       | 에당전포      | 22:47:33               | 배공지간       |              |              | 12   |                |                         |
|                                                                                                    |                  |   |      |      |         |           |                        |            |              |              |      |                |                         |

배송번호와 진행상태, 발주일, 납품장소 등 배송에 대한 내용을 한 눈에 확인이 가능합니다. 주문기간, 배송주문번호, 운송방법, 진행상태 등으로 간단하게 조회가 가능합니다.

- 기능설명 : '배송완료' 버튼은 여러 상품을 한 번에 선택하여 배송완료 처리가 가능합니다. ''엑셀 다운로드'를 통해 위에 나타난 배송정보를 파일로 저장할 수 있습니다.

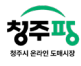

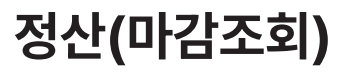

화면ID **UI-LTCL1000** 

| <b>청주팡</b> 배송관리시스템       | ş        | 해송매칭        | 수주/배송관리             | 정산관리    | 게시판  |      |            |              |           |    |      |     |      |      | 기업정보수정 쇼 | 평울 바로가기 로그아웃 |
|--------------------------|----------|-------------|---------------------|---------|------|------|------------|--------------|-----------|----|------|-----|------|------|----------|--------------|
| 정산관리                     | 정산       | 마감관리 > 정산원징 | /조희                 |         |      |      |            |              |           |    |      |     |      |      | 배송       | 등자2님 환영합니다!  |
| 마감관리 -                   |          | 배송업체명       | 배송자2                |         | 기간검색 | 당월 🔻 | 2022-07-01 | <b>1</b> ~ 2 | 022-07-26 |    |      | 전표번 | ž 🗌  |      |          | 검색           |
|                          |          | ▼ 전표리스트     |                     |         |      |      |            |              |           |    |      |     |      |      |          |              |
|                          |          | ↓ 배송일자 ×    | ↓ 전표번호 ×            |         |      |      |            |              |           |    |      |     |      |      |          |              |
|                          |          | 순번          | 전표번호                | 배송일자    | 상품코드 | 상품명  |            | 풍종           | 중도매인(판매자) | 단위 | 배송수량 | 배송확 | 주문금액 | 합계금액 | 운임비      | 비고(반중비고      |
|                          | 8        | н < 0       | > × 100 v           | 7) 의 보기 |      |      |            |              |           |    |      |     |      |      |          | 데이터 있음       |
|                          |          |             |                     |         |      |      |            |              |           |    |      |     |      |      | 6        | () 역열 다운로드   |
|                          |          |             |                     |         |      |      |            |              |           |    |      |     |      |      |          |              |
| 청주시 온라인<br>CHEONEIU 도매시장 | OPYRIGHT | © 청주시농수산물!  | 도매시장 ALL RIGHTS RES | ERVED   |      |      |            |              |           |    |      |     |      |      |          |              |

배송한 금액을 정산금액을 확인하는 화면입니다.

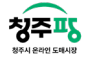

## 본사공지게시판

| <b>청주팡</b> 배송관리시스템        | 홉 배송매칭 수               | 수주/배송관리 정산관리 게시판      |    |     |     | 기업정보수정 쇼핑몰 바로가기 로그아웃 |
|---------------------------|------------------------|-----------------------|----|-----|-----|----------------------|
| 게시판                       | 게시판 > 공지사항 목록          |                       |    |     |     | 배송자2님 환영합니다!         |
| 게시판관리 -<br>- 본사공지게시판      | <b>검색어</b> 제목<br>분류 선택 | म <b>र</b><br>म       | 기간 | 4   |     | 검색                   |
| 건의사항 +                    | 검색 개 / 전체 개            |                       |    |     |     |                      |
|                           | 번호                     | 문 분류                  | 제목 | 작성자 | 작성일 | 조회수                  |
|                           |                        | 20 * 개增減71            |    |     |     | 데이터 않을               |
|                           |                        |                       |    |     |     |                      |
| 청주시 은라인<br>Cff0M6IV - COF | YRIGHT © 청주시농수산물도매시장   | 장 ALL RIGHTS RESERVED |    |     |     |                      |

본사에서 작성한 공지사항들을 한 눈에 볼 수 있는 공지게시판 화면입니다.

17

화면ID **UI-LTBB1000** 

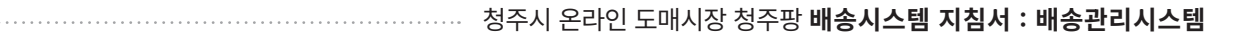

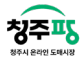

# 공지사항 상세

화면ID **UI-LTBB1010** 

| <b>청주팡</b> 배송관리시스템 | 홉 배송매칭        | 수주/배송관리 정산관리 게시판 | 기업정보수정 쇼핑몰 바로가기 로그 |
|--------------------|---------------|------------------|--------------------|
| 게시판                | 게시판 > 공지사항 상세 |                  | 배송지2님 환영합니다        |
| 에시판관리 -            | 분류            | 회원/정보 v          |                    |
| - 본사공지계시판          | 작성자           | 과리자              |                    |
| 건의사항 +             | 제목            | 테스트              |                    |
|                    |               | 게시판 테스트          |                    |
|                    |               |                  |                    |
|                    |               |                  |                    |
|                    |               |                  |                    |
|                    |               |                  |                    |
|                    | 내용            |                  |                    |
|                    | ~             |                  |                    |
|                    | -             |                  |                    |
|                    |               |                  |                    |
|                    |               |                  |                    |
|                    |               |                  |                    |
|                    |               |                  |                    |
|                    |               |                  |                    |
|                    |               |                  |                    |
|                    |               |                  |                    |
|                    |               |                  |                    |
|                    |               |                  |                    |
|                    |               |                  |                    |
|                    |               |                  |                    |
|                    |               |                  |                    |

본사에서 작성한 공지사항 상세 화면입니다.

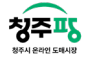

# 건의사항 리스트

| <b>청주팡</b> 배송관리시스템    | 193          | 배송매칭      | 수주/배        | 송관리 정산관리       | 게시판 |          |   |      |            |  |                     | ,  | 1업정보수정 쇼핑몰 바로가기 로그아웃  |
|-----------------------|--------------|-----------|-------------|----------------|-----|----------|---|------|------------|--|---------------------|----|-----------------------|
| 게시판                   | 게시판 > 건의     | 의사항 리스트   |             |                |     |          |   |      |            |  |                     |    | 배송자2님 환영합니다!          |
| 게시판관리 +               | 검색어          |           | 제목          | •              |     | <br>     | 7 | 1간검색 | <b>i</b> ~ |  |                     |    |                       |
| 건의사항 -                | 분류           |           | 선택          | •              |     |          |   |      |            |  |                     |    | 검색                    |
| - 건의사항리스트<br>- 건의사항등록 | 검색 1         | 개 / 전체 1개 |             |                |     |          |   |      |            |  |                     |    |                       |
|                       | 2.1          | 12        |             | 분류             |     | 제목       |   |      | 작성자        |  | 작성일                 |    | 수정                    |
|                       |              | 1         |             | 주문/상품          |     | test (2) |   |      | 강지수        |  | 2022-05-19 21:16:59 |    | 수정                    |
|                       | æ            | 4 1 5     | PI 20       | ▼ <b>개型</b> 星刀 |     |          |   |      |            |  |                     | 24 | 레 1개 한글 중 1.11위 항공 충전 |
|                       | 선택           | 삭제        |             |                |     |          |   |      |            |  |                     |    |                       |
| 청주시 온라인 COR           | PYRIGHT © 청주 | 시농수산물도미   | il시장 ALL Ri | SHTS RESERVED  |     |          |   |      |            |  |                     |    |                       |

작성한 건의사항의 글들을 볼 수 있는 건의사항리스트 화면입니다.

화면ID **UI-LTBB2000** 

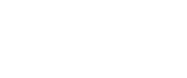

청주파

화면ID **UI-LTBB2010** 

# 건의사항 조회

| <b>청주팡</b> 배송관리시스템 | 홈 배송매칭                                     | 수주/배송관리 정산관리 | 게시판 |   |     |     | 기업정보수정 쇼핑몰 바로가기 로그아웃 |
|--------------------|--------------------------------------------|--------------|-----|---|-----|-----|----------------------|
| 게시판                | 게시판 > 건의사항 조회                              |              |     |   |     |     | 배송자2님 환영합니다!         |
| 게시판관리 +            | 매입처명                                       | 지아네정과        |     | 2 | 탁성자 | 강지수 |                      |
| 건의사항 -             | 분류                                         | 주문/상풍        |     |   |     |     |                      |
| - 건의사항리스트          | 제목                                         | test         |     |   |     |     |                      |
|                    | 48                                         |              |     |   |     |     |                      |
|                    | 첨부파일1                                      | 파일이 없습니다.    |     |   |     |     |                      |
|                    | 첨부파일2                                      | 파일이 없습니다.    |     |   |     |     |                      |
|                    | 최고관리자 2022-06-0<br>test<br>저구희원3-2022-02-0 | 8 21:04:23   |     |   |     |     | 55 45                |

작성한 건의사항의 글을 자세히 볼 수 있는 건의사항 상세 화면입니다.

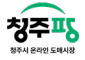

# 건의사항 등록

| <b>청주팡</b> 배송관리시스템 | 홈 배송마        | 청 수주/배송관리 정산관리 게시판 | 기업정보수정 쇼핑몰 바로가기 로그아웃 |
|--------------------|--------------|--------------------|----------------------|
| 게시판                | 게시판 > 건의사항 ? | 8                  | 배송자2님 환영합니다! 저장      |
| 게시판관리 +            | 매입처명         | 비송자2 작성자           |                      |
| 건의사항 +             | 분류           | 선역 •               |                      |
|                    | 제목           |                    |                      |
|                    | 48           |                    |                      |
|                    | 첨부파일1        | 젖아보기               |                      |
|                    | 첨부파일2        | 홋아보기               |                      |
|                    |              |                    |                      |
|                    |              |                    |                      |
|                    |              |                    |                      |
|                    |              |                    |                      |
|                    |              |                    |                      |

제목, 내용, 첨부파일 등록하여 건의사항을 작성할 수 있습니다.

화면ID **UI-LTBB2020** 

## 모바일 설명

| 청주파 배송시스템 | ⇐ |
|-----------|---|
| 메뉴        |   |
| 신규배송처리요청  | > |
| 배송접수리스트   | > |
| 배송준비/발송완료 | > |

| 닌규배송처리요청 |               |          |      |     |  |  |  |
|----------|---------------|----------|------|-----|--|--|--|
| (G       | 배송접수<br>R코드 실 | *<br>방성) | 배송반려 |     |  |  |  |
| No       |               | 배송번호     | 진행상태 |     |  |  |  |
| 1        | $\Box$        | 194      | 배송요청 | 202 |  |  |  |
| 2        |               | 193      | 배송요청 | 202 |  |  |  |
| 3        |               | 192      | 배송요청 | 202 |  |  |  |
| 4        |               | 180      | 배송요청 | 202 |  |  |  |
| 5        |               | 124      | 배송요청 | 202 |  |  |  |
| 6        |               | 123      | 배송요청 | 202 |  |  |  |
| 7        |               | 121      | 배송요청 | 202 |  |  |  |
| 8        |               | 120      | 배송요청 | 202 |  |  |  |
| 9        |               | 19       | 배송요청 | 202 |  |  |  |
| 10       | $\Box$        | 16       | 배송요청 | 202 |  |  |  |
| 11       | $\square$     | 15       | 배송요청 | 202 |  |  |  |

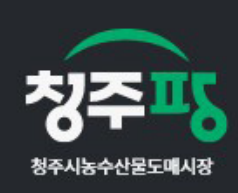

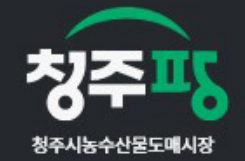

상호 : 청주시 농수산물 도매시장 위탁운영사 (주)우림인포텍 이메일 : allday2020@naver.com 주소 : (28450) 충청북도 청주시 흥덕구 백봉로 254, 편의상가 동 2-11 204호 | 대표 : 김연아 사업자등록번호 : 772-85-01979 [사업자정보확인] 통신판매업신고 : 제 2022-충북청주-1499호 TEL. 1533-1476 | FAX. 준비중 개인정보책임관리자 : 홍성일

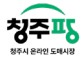

| 청주 <b>1</b><br>8748481546 | δ mə    | 응시스템       |      | €    |  |  |  |  |  |  |
|---------------------------|---------|------------|------|------|--|--|--|--|--|--|
| 배송                        | 배송접수리스트 |            |      |      |  |  |  |  |  |  |
|                           | 일괄t     | <u>#</u> 3 |      |      |  |  |  |  |  |  |
| No                        | 0       | 배송번호       | 진행상태 | 상세보7 |  |  |  |  |  |  |
| 1                         |         | 50         | 배송접수 | 보기   |  |  |  |  |  |  |
| 2                         | 0       | 13         | 배송접수 | 보기   |  |  |  |  |  |  |
| 3                         |         | 12         | 배송접수 | 보기   |  |  |  |  |  |  |
| 4                         |         | 11         | 배송접수 | 보기   |  |  |  |  |  |  |
| 5                         |         | 9          | 배송접수 | 보기   |  |  |  |  |  |  |
| 6                         | 0       | 7          | 배송접수 | 보기   |  |  |  |  |  |  |
|                           |         |            | )()  |      |  |  |  |  |  |  |

'신규배송처리요청'과 '배송접수리스트', '배송준비/발송완료' 화면을 PC와 동일하게 볼 수 있지만, 배송에 대한 정 보만 확인할 수 있습니다.